# <mark>»</mark>راهنمای صدور و ابطال در صندوق سرمایه گذاری مشترک گنجینه مهر<mark>»</mark>

## https://ganjinehfund.meibourse.com\_ورود به سامانه صندوق سرمایه گذاری به آدرس

| $\leftrightarrow$ $\rightarrow$ C $$ https://g | anjinehfund.meibourse.com                                                                                                    | ka Q ★ 😫 |
|------------------------------------------------|----------------------------------------------------------------------------------------------------|----------|
| ورود                                           |                                                                                                    |          |
|                                                | شماره ثبت نزد سازمان بورس و اوراق بهادار<br>صندوق سرمایهگذاری مشترک گنجینه مهر شماره ثبت نزد مرجع ثبت شرکتها و موسسات غیرتجاری ۱۲۲۷۲<br>۱۳۷۸۷ | \$       |

## ۲–انتخاب گزینه صدور برای ثبت درخواست صدور:

| 🛯 २ ★ 😫                        |                                        |                                     |                         |                                                         | neibourse.com                                  | C https://ganjinehfund                        |
|--------------------------------|----------------------------------------|-------------------------------------|-------------------------|---------------------------------------------------------|------------------------------------------------|-----------------------------------------------|
| صفحه اول درباره صندوق ارکان صن | دوق گزارشهای صندوق خبرهای صندوق بیانیه | به سیاستهای سرمایهگذاری             | ور و ابطال اینترنتی قوا | و مقررات                                                |                                                |                                               |
|                                | \$                                     | صندوق سرمايهگ                       | شترک گنجینه             | شماره ثبت نزد سازمان بور<br>شماره ثبت نزد مرجع ثبت<br>ا | و اوراق بهادار<br>متها و موسسات غیرتجاری ۳۲۸۷۲ |                                               |
| ورود<br>جهت ورود به حساب خ     | ود کلیک کنیدا                          | ثبت نام<br>جهت ثبت نام در صندوق کار |                         | صدور واد<br>جهت صدور واحدهای ج                          | کلک کلیا                                       | ابطال واحد<br>جهت ابطل واحدهای خود کلیک کنیدا |
| اطلاعات سرمایه گذاری           |                                        |                                     |                         | اطلاعات صندوق                                           |                                                |                                               |
| » تاريخ محاسبه NAV صندوق       | 1146/°6/°L                             |                                     |                         | مدير صندوق                                              | تامين سرمايه اميد                              |                                               |
| » تعداد واحدهای سرمایه گذاری   | F∘,۸۳۰                                 |                                     |                         | متولى صندوق                                             | موسسه حسابرسی و خدمات مالی فاطر                |                                               |
| » تعداد واخدهای باقی مانده     | ۶۵۹٫۱۷۰                                |                                     |                         | حسابرس                                                  | موسسه حسابرسی شاخص اندیشان                     |                                               |
| » کل خالص ارزش داراییها (ریال) | ምም <mark>ሃ</mark> ,ሃ۵Ϝ,۹۷۲,۶۳۱         |                                     |                         | مديران سرمايه گذارى                                     | حامد یعقوبی فشکی، مهدی قاضی مرادی، مح          | ن نعمت خواہ                                   |
| » قیمت صدور هر واحد (ریال)     | ۸٫۱۷۸٫۶۳۰                              |                                     |                         | مدیر ثبت                                                | کارگزاری مهر اقتصاد ایرانیان                   |                                               |
| » قیمت ابطال هر واحد (ریال)    | ۸,۱۴۹,۷۶۷                              |                                     |                         | ضامن نقد شوندگی اول                                     | گروه مالی مهر اقتصاد                           |                                               |
| » قیمت آماری هر واحد (ریال)    | ۸,۱۴۹,۷۶۷                              |                                     |                         | تاريخ آغاز فعاليت                                       | 1144%/09/0F                                    |                                               |
| 14-0-1                         | 1000/0/0                               |                                     |                         |                                                         |                                                |                                               |

#### 3- ورود به سامانه صندوق با وارد کردن نام کاربری و کلمه عبور

| $\leftrightarrow$ $\rightarrow$ C $https:$ | r//ganjinehfund.meibourse.com/User/Login                                                                                                    | ञ 🕸 Q 🛧 😫                                                                            |
|--------------------------------------------|----------------------------------------------------------------------------------------------------|--------------------------------------------------------------------------------------|
| ورود                                       | گذاری – راهنمای صدور و ایطال اینترنتی – قوانین و مقررات                                                                                                    | مفحه اول درباره صندوق ارکان صندوق گزارشهای صندوق خبرهای صندوق بیانیه سیاستهای سرمایه |
|                                            | شماره ثبت نزد مازمان بورس و اوراق بهادار<br><b>برمایه گذاری مشترک گذجینه مهر</b> شماره ثبت نزد مرجع ثبت شرکتها و موهسات غیرتجاری ۱۳۸۷                                                                                                    | صندوق س                                                                              |
|                                            | نگات امنیتی<br>مدیریت رم عبور برای ورود به نمانه، مز عبور را با لولنی ورود به نمانه تقییر دهید<br>. هنگام دریافت رم عبور برای ورود به نمانه، مز عبور را با لولنی ورود به نمانه تقییر دهید<br>. هنگام ورود نم عبور سامله ، از عدم وریت آن توسط دیگران اطمینان حاصل نمایی (حداقل هر سه ماه) و همچنین نتا<br>. و ثبت و و دختره نمودن نام و رمز عبور بروی کافند قابل و خوددان مان مانی (مداقل مانی) (حداقل هر سه ماه) و همچنین نتا<br>. و ثبت و و دختره نمودن نام و رمز عبور بروی کافند قابل و خوددان مانی نامان<br>. و یک و درمز عبور ممالفا، درجیع آن مفته کنید مجاری تعنی، شماره شاستامه و برای ورود به سامان ، اجتاب نمایید<br>. و توسه می کرد درمز عبور مداقل هشت کارکتر، ترکیمی از حروف بزرگ و کوچک، اعداد و کارکترهای ویژه نظیر او غیره باشد.                                       | ورود<br>به حساب کارین خود وارد شوید<br>الم الم الم الم الم الم الم الم الم الم       |
|                                            | پیشگیری از سوءاستفادههای اینترنتی<br>هنگام باز کرد: سامانه به آدرس و پروتکل آن توجه شود، گاهی مواقع مهاجمان سایتی مشابه به سایت هدف طراحی می کنند و آدرس آنرا مشابه<br>به سایت هدف قرار می دهند تا از این طریق کاربران را فریب دهند و به نام کاربری و رمز عنور آنها دست پیدا کنند. به منظور جلوگیری از قرارگرفتن<br>در معرض جهل و سوداستفاده از سایتی توصیه به راعات موارد زیر می گرد :<br>• به منظور استفاده از سامانه صرفا از طریق مراجعه مستقیم به سایت و یا با استفاده از وبسایت مدیر صندوق اقدام نمایید.<br>• نمایید.<br>• استفاده از آنتی ویروس معتبر و بوز شده بروی رایانه، نفت و گوشی موایل خطر به سرفت رفتن اطلاعات محرمانه شما را کاهش می دهد.<br>• استفاده از آنتی ویروس معتبر و بوز شده بروی رایانه، نفت و گوشی موایل خطر به سرفت رفتن اطلاعات محرمانه شما را کاهش می دهد. | » فراموشی رمز عبور                                                                   |

<mark>»</mark>با انتخاب گزینه فراموشی رمز عبور، رمز عبور جدید برای سرمایه گذار پیامک میشود.

#### 4- نوع پرداخت:

انتخاب گزینه پرداخت از **طریق فیش** و پرداخت از طریق یکی از <u>شعب</u> بانک سپه

| ← → C 🌲 https://ganjinehf | fund.meibourse.com/Request/Issuan                   | ceRequest                                                                         |                                     |                                   | ⊠ ☆ 🛛                               |
|---------------------------|-----------------------------------------------------|-----------------------------------------------------------------------------------|-------------------------------------|-----------------------------------|-------------------------------------|
|                           |                                                     |                                                                                   |                                     |                                   |                                     |
| ا خروج 🕩                  |                                                     | ور و ابطال اینترنتی قوانین و مقررات                                               | به سیاستهای سرمایه گذاری ارهنمای صد | زارشهای صندوق خبرهای صندوق بیانی  | صفحه اول درباره صندوق ارکان صندوق گ |
|                           | ن و اوراق بهادار<br>شرکتها و موسسات غیرتجاری ۴۳٬۸۷۷ | شماره ثبت نزد سازمان بورم<br>هماره ثبت نزد مرجع ثبت ف<br>شماره ثبت نزد مرجع ثبت ف | سرمایهگذاری مشترک گن                | مندوق                             |                                     |
| ابطال واحد                | صدور واحد                                           | ليست درخواستها                                                                    | گردش حساب                           | اطلاعات سرمایهگذار                | کاردکس سرمایهگذار                   |
|                           |                                                     |                                                                                   |                                     |                                   | » درخواست صدور واحد                 |
|                           | _                                                   |                                                                                   |                                     |                                   |                                     |
|                           |                                                     | » قيمت ابطال                                                                      |                                     | 0                                 | » مانده واحد                        |
|                           |                                                     | » قیمت صدور                                                                       |                                     | N محاسبه شده                      | » تاريخ آخرين AV                    |
|                           |                                                     |                                                                                   |                                     |                                   |                                     |
|                           |                                                     |                                                                                   |                                     | 🖨 انتخاب کنید                     | نوع پرداخت                          |
|                           |                                                     |                                                                                   |                                     | انتخاب کنید<br>پرداخت از طریق فیش |                                     |

\*\*\*نکته ۱: چنانچه سرمایه گذار از قبل، واحدهای سرمایه گذاری صندوق سرمایه گذاری مشترک گنجینه مهر را در اختیار نداشته باشد، حداقل مبلغ واریز جهت ثبت درخواست صدور برابر با مبلغی معادل ۱ واحد سرمایه گذاری ضربدر قیمت صدور هر واحد در آن روز؛

<mark>\*\*\*</mark> نکته ۲: چنانچه سرمایه *گ*ذار پیش از این در صندوق واحدهای سرمایه گذاری داشته باشد می تواند مبلغ معادل قیمت صدور یک واحد را واریز و درخواست صدور خود را ثبت نماید.

#### نحوه ثبت درخواست صدور از طريق فيش:

سرمایه گذار با مراجعه به شعب بانک سپه به شماره حساب صندوق سرمایه گذاری مشترک گنجینه مهر به شماره ۳۱۳۰۰۰۴۹۱۶۲۵۰ ( بانک سپه آپادانا ) مبلغ خود را واریز نموده و فیش واریزی را جهت ثبت درخواست صدور در سامانه ثبت می کند.

|          |                     |                |                             | مدری ارتشانی معنور و بیش پیترینی الومین و معرر |                |           | U            |
|----------|---------------------|----------------|-----------------------------|------------------------------------------------|----------------|-----------|--------------|
| س سرماید | ەگذار               | 1              | اطلاعات سرمايه گذار         | گردش حساب                                      | ليست درخواستها | صدور واحد | ابط          |
| دور واحد |                     |                |                             |                                                |                |           |              |
|          | » مانده واحد        |                | 0                           |                                                | » قيمت ابطال   |           |              |
|          | » تاريخ آخرين NAV ه | محاسبه شده     |                             |                                                | » قیمت صدور    |           |              |
|          |                     |                |                             |                                                |                |           |              |
|          | نوع پرداخت 🖨        | پرداخت از طریق | ، فیش                       |                                                |                |           |              |
|          | تليخف بابته         |                |                             |                                                |                |           | 1/mdd /d /jc |
|          | تاريخ فيس واريري    | C              |                             |                                                |                |           |              |
|          | شماره فیش/شماره     | ه پیگیری 🖈 '   |                             |                                                |                |           |              |
|          | مبلغ درخواستی برا   | ای صدور        |                             |                                                |                |           | ريال         |
|          | تعداد واحد برآوردي  | ی صدور         |                             |                                                |                |           |              |
|          | شماره حساب صند      | دوق            | ی بانک ملی 0109278881007 حس | ساب جاری                                       |                |           |              |
|          | نام بانک واریز کنند | ذه             |                             |                                                |                |           |              |
|          | نام شعبه واريز كنند | ده *           |                             |                                                |                |           |              |
| /        |                     |                | فادل تصور دا انتخاب نمایید. |                                                |                |           |              |

## پس از وارد کردن اطلاعات فیش واریزی در سامانه، روی گزینه ثبت کلیک کرده و برای مشاهده درخواستها، منوی لیست درخواستها انتخاب گردد تا درخواست ثبت شده، رویت شود.

| $\leftrightarrow$ $\rightarrow$ C $($ https://ganjineh | fund.meibourse.com/Investo                      | r/RequestInform                       | ation                                                          |             |                       |               |               |                   |                   | ☆ 0     |
|--------------------------------------------------------|-------------------------------------------------|---------------------------------------|----------------------------------------------------------------|-------------|-----------------------|---------------|---------------|-------------------|-------------------|---------|
| هر تامین سرمایه امید 🔇 Apps                            | کارگزاری بانک آینده 🗶 گنجینه م                  | ت مشتریا 🔇                            | گنجینه مهر <table-of-contents> برتال خدمار</table-of-contents> | بنه امید 📳  | گنجينه ادمين گنجب     | درخواست ها    | ليست          |                   |                   |         |
| ا خروج 🕩                                               |                                                 | قوانین و مقررات                       | هنمای صدور و ابطال اینترنتی                                    | ایهگذاری را | بیانیه سیاستهای سرم   | خبرهای صندوق  | ئىھاى صندوق   | ارکان صندوق گزارش | ول درباره صندوق   | صفحه ار |
|                                                        | براق بهادار ۱۱۲۷۲<br>ها و موسسات غیرتجاری ۳۲۸۷۷ | د سازمان بورس و او<br>د مرجع ثبت شرکت | شماره ثبت نز<br><b>ینه مهر</b> شماره ثبت نز                    | رک گنج      | <i>م</i> ایهگذاری مشت | صندوق سره     | ý             | 3                 |                   |         |
| ابطال واحد                                             | صدور واحد                                       | <b>پ</b> ا                            | ليست درخواسته                                                  |             | گردش حساب             | ەگذار         | للاعات سرمايا | ر اط              | ناردكس سرمايهگذار | 5       |
|                                                        |                                                 |                                       |                                                                |             |                       |               |               |                   | ست درخواستها      | » لي    |
| ارزش کل واحدها                                         |                                                 | تعداد                                 | يخ صدور                                                        | تار         |                       | شماره سريال   |               |                   | شماره گواهی       |         |
|                                                        | 0                                               | ٥                                     |                                                                | 11999/      | ∘ <i>λ</i> /∘γ        |               | 451           |                   |                   | 488     |
| شماره فیش/شماره پیگیری                                 | نحوه درج درخواست                                | تاريخ تائيد                           | وضعيت درخواست                                                  | زمان        | تاریخ ثبت درخواست     | مبلغ          | تعداد         | شماره درخواست     | نوع درخواست       | رديف    |
| 99FY905W                                               | ثبت اینترنتی فیش بانکی                          | 11 <sup>461</sup> /07/77              | تأييد                                                          | 1₩:0₩       | 11mdd/0A/ho           | 1,190,000,000 | ۱۶۶           | ۱۲۸۶              | صدور              | Y       |
|                                                        |                                                 |                                       |                                                                |             |                       |               |               |                   |                   |         |

<mark>\*\*\*</mark>نکته:درخواست ثبت شده پس از دو روز کاری تایید شده و در کاردکس سرمایه گذار و گردش حساب قابل مشاهده میباشد.

# نحوه ثبت درخواست ابطال :

## 1-انتخاب گزینه ابطال برای ثبت درخواست ابطال

| ← → C ▲ https://ganjinehfund.meibourse.com                 |                                                                      |                                                                 |                                 | 🔤 २ ★ 🔒                        |
|------------------------------------------------------------|----------------------------------------------------------------------|-----------------------------------------------------------------|---------------------------------|--------------------------------|
|                                                            |                                                                      |                                                                 |                                 |                                |
| <sup>5</sup> 9,9                                           | قوائين و مقررات                                                      | بیانیه سیاستهای سرمایه گذاری راهنمای صدور و ابطال اینترنتی<br>ب | دوق گزارشهای صندوق خبرهای صندوق | صفحه اول درباره صندوق ارکان صن |
| وراق بهادار<br>ها و موسسات غیرتجاری ۳۲۸۷۲                  | شماره ثبت نزد سازمان بورس و ا<br>منه مهر شماره ثبت نزد مرجع ثبت شرکت | صندوق سرمایهگذاری مشترک گنجب                                    | \$                              |                                |
| ابطال واحد<br>یک کنیدا<br>جهت ابطال واحدهای خود کلیک کنیدا | صدور واحد<br>جهت صدور واحدهای جدید کا                                | ثبت نام<br>جهت ثبت نام در مندوق کلیک کنیذا                      | ود کلیک کنیدا                   | ورود<br>جهت ورود به عساب خ     |
|                                                            | (أ) اطلاعات صندوق                                                    |                                                                 |                                 | اطلاعات سرمایهگذاری            |
| نامین سرمایه امید                                          | » مدير صندوق                                                         |                                                                 | ۱۳۹۹/۵۹/۵۲                      | » تاريخ محاسبه NAV صندوق       |
| موسسه حسابرسی و خدمات مالی فاطر                            | » متولى صندوق                                                        |                                                                 | ۴۰٫۸۳۰                          | » تعداد واحدهای سرمایه گذاری   |
| موسسه حسابرسی شاخص اندیشان                                 | » حسابرس                                                             |                                                                 | ۶۵۹,۱۷۰                         | » تعداد واحدهای باقی مانده     |
| حامد یعقوبی فشکی، مهدی قاضی مرادی، محسن نعمت خواه          | » مدیران سرمایهگذاری                                                 |                                                                 | 1777, YQF, 977, 517             | » کل خالص ارزش داراییها (ریال) |
| کارگزاری مهر اقتصاد ایرانیان                               | » مدیر ثبت                                                           |                                                                 | ۸,۱۷۸,۶۳۰                       | » قیمت صدور هر واحد (ریال)     |
| گروه مالی مهر اقتصاد                                       | » ضامن نقد شوندگی اول                                                |                                                                 | ٨,١٣٩,٧۶٧                       | » قیمت ابطال هر واحد (ریال)    |
| । <b>।</b> "९१/.९/. <i>९</i>                               | » تاريخ آغاز فعاليت                                                  |                                                                 | А,1F9,УЯУ                       | » قیمت آماری هر واحد (ریال)    |
| bliže                                                      | » نوع صندوق                                                          |                                                                 | 11464/04/04                     | » تاریخ انتشار                 |
|                                                            |                                                                      |                                                                 |                                 |                                |

#### 2 - ورود به سامانه صندوق با وارد کردن نام کاربری و کلمه عبور

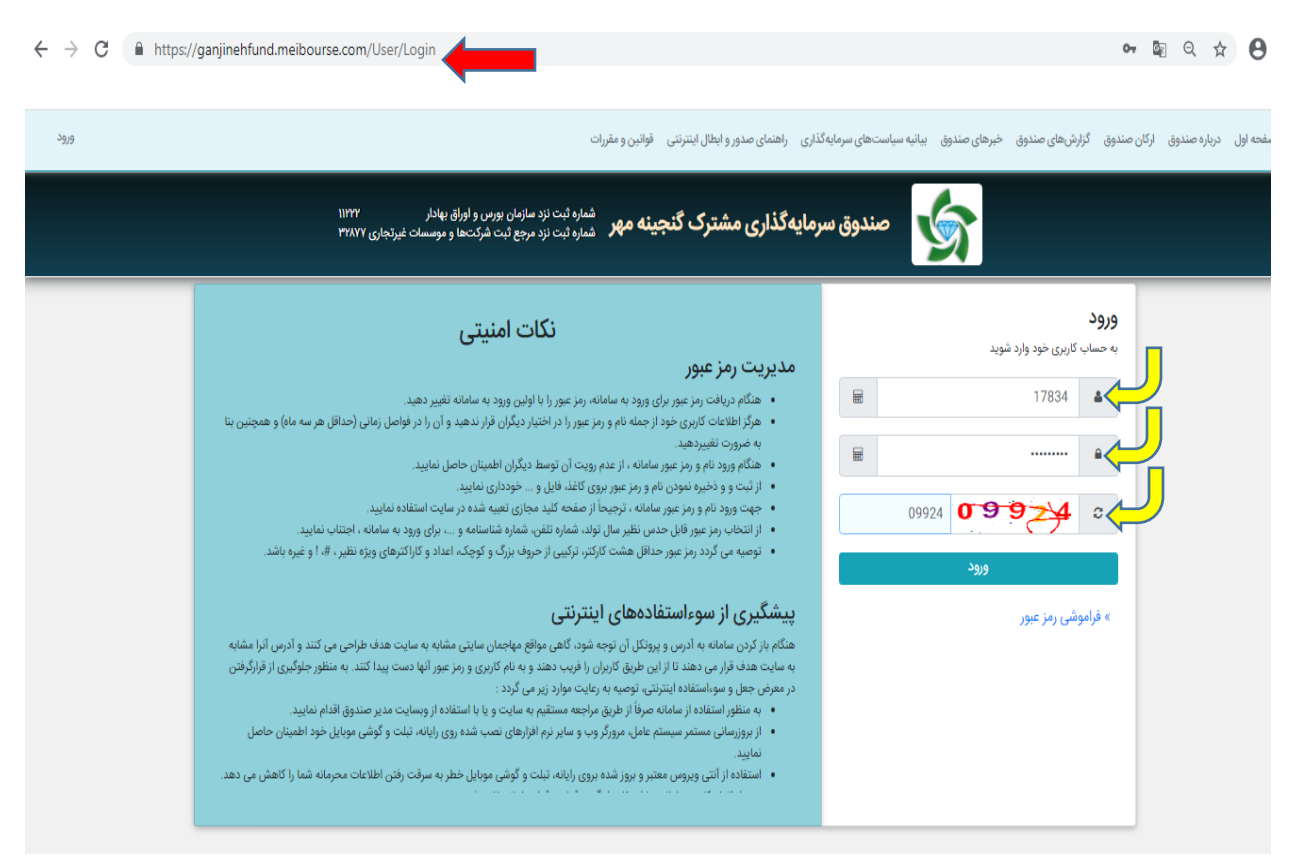

3- در این قسمت سرمایه گذار تعداد واحدهای مورد نظر جهت ابطال را وارد نموده و در قسمت نام شعبه واریز کننده ۴ رقم شاخص آن شعبه را وارد می کند و پس از چند ثانیه نام شعبه مربوطه نمایان می شود و آن شعبه را انتخاب می نماید. در صورتی که سرمایه گذار نام شعبه و شاخص آن را فراموش کرده، نام شعبه (شعبه اینترنتی )خواهد بود و در نهایت بر روی گزینه ثبت کلیک نماید.

🕶 🔤 Q 🏠 😫

 $\epsilon \in \mathcal{C}$   $\epsilon$  https://ganjinehfund.meibourse.com/Request/cancelRequest

| فروچ (ه    |                                  |                                                                                                    | اينترندى قوانين ومقررات     | بیانیه سیاست.های سرمایه گذاری – راهنمای صدور و ابطال | ىندوق گزارشھاى صندوق خبرھاى صندوق      | صفحه اول درباره صندوق ارکان ص |
|------------|----------------------------------|----------------------------------------------------------------------------------------------------|-----------------------------|------------------------------------------------------|----------------------------------------|-------------------------------|
|            | וויזי<br>זיאאיז <sub>נג</sub> ום | شماره ثبت نزد مازمان بورس و اوراق بهادار<br><b>بینه مهر</b> شماره ثبت نزد مرجع ثبت شرکتها و مومسات غیرت | صندوق سرمایهگذاری مشترک گند | \$                                                   |                                        |                               |
| ابطال واحد | صدورواحد                         | ليست درخواستها                                                                                          | گردش حساب                   | اطلاعات سرمايه گذار                                  | يەگذار                                 | کاردکس سرما                   |
|            |                                  |                                                                                                    |                             |                                                      |                                        | » درخواست ابطال واحد          |
|            |                                  |                                                                                                    |                             |                                                      |                                        |                               |
|            |                                  | » قيمت ابطال                                                                                            |                             |                                                      | » مانده واحد «                         |                               |
|            |                                  | » قيمت صدور                                                                                             |                             |                                                      | » تاريخ آخرين NAV محاسبه شده           |                               |
|            |                                  |                                                                                                    |                             |                                                      |                                        |                               |
|            |                                  |                                                                                                    |                             | ابطال                                                | نوع درخواست                            |                               |
|            |                                  |                                                                                                    |                             |                                                      | تعداد واحد درخواستی جهت ابطال ★        |                               |
| ريال       |                                  |                                                                                                    |                             |                                                      | مبلغ تقريبى ابطال                      |                               |
|            |                                  |                                                                                                    |                             | 1899/d9/oF                                           | تاريخ درخواست                          |                               |
|            |                                  |                                                                                                    |                             |                                                      | مانده واحد                             |                               |
|            |                                  |                                                                                                    |                             |                                                      | تعداد واحدهای در انتظار تالید          |                               |
|            |                                  |                                                                                                    |                             | ÷                                                    | تعداد واحدهاى قابل ابطال               |                               |
|            |                                  |                                                                                                    |                             | ů.                                                   | تعداد واحدهاى وثيقه شده                |                               |
|            |                                  |                                                                                                    |                             |                                                      | نام شعبه واریز کننده 🖈                 |                               |
| ئە         |                                  |                                                                                                    |                             | انده و مړېذيرم                                       | قوانین و مقررات درخواست اینترنتی را خو |                               |

4- مشاهده درخواست ثبت شده از منوى ليست درخواستها

| ا خروج ا               | )                                         | قوانین و مقررات                        | راهنمای صدور و ابطال اینترنتی                  | بیانیه سیاستهای سرمایه گذاری                  | ی صندوق خبرهای صندوق | ارکان صندوق گزارشها          | ېل درباره صندوق      | صفحه او     |
|------------------------|-------------------------------------------|----------------------------------------|------------------------------------------------|-----------------------------------------------|----------------------|------------------------------|----------------------|-------------|
|                        | براق بهادار<br>ها و موسسات غیرتجاری ۳۲۸۷۲ | د سازمان بورس و او<br>د مرجع ثبت شرکت: | شماره ثبت نزد<br><b>جینه مهر</b> شماره ثبت نزد | ایهگذاری مشترک گن                             | صندوق سرم            | 5                            |                      |             |
| ابطال واحد             | صدور واحد                                 |                                        | لیست درخواست،                                  | گردش حساب                                     | ت سرمایهگذار         | اطلاعا                       | اردکس سرمایهگذار     | 5           |
|                        |                                           |                                        | _                                              |                                               |                      |                              | ست درخواستها         | » ليد       |
| ارزش کل واحدها         |                                           | تعداد                                  | اریخ صدور                                      | 3                                             | شماره سريال          |                              | شماره گواهی          |             |
|                        |                                           |                                        |                                                |                                               |                      |                              |                      |             |
|                        | 0                                         | 0                                      |                                                | 1mdd/0Y/0A                                    |                      | 421                          |                      | ۲۶          |
| شماره فیش/شماره پیگیری | ہ<br>نحوہ درج درخواست                     | •<br>تاريخ تائيد                       | و صعیت درخواست                                 | ۱۳۹۹/۰۸/۰۷<br>تاریخ ثبت درخواست زمار          | تعداد مبلغ           | ۲۶۱<br>شماره درخواست         | نوع درخواست          | ۲۶<br>رديف  |
| شماره فیش/شماره پیگیری | ہ<br>نحوہ درج درخواست<br>ثبت اینترنتی     | ۰<br>تاریخ تائید<br>۱۳۹۹/۰۸/۰۷         | و ضعیت درخواست<br>تأیید                        | ۱۳۹۹/۰۸/۰۷<br>تاریخ ثبت درخواست<br>۵۵/۸۰/۱۳۹۹ | تعداد مبلغ<br>۱۶۶ ۰  | ۲۶۱<br>شماره درخواست<br>۱۲۹۱ | نوع درخواست<br>ابطال | ۲۶.<br>رديف |

\*\*\*نکته مهم: سرمایه گذار توجه داشته باشد حداقل تعداد واحدهای سرمایه گذاری نزد سرمایه گذار ۱ واحد میباشد، لذا هنگام ثبت درخواست ابطال سرمایه گذار موظف است یا تمامی واحدهای سرمایه گذاری خود را ابطال نماید یا تعداد حداقل ۱ واحد سرمایه گذاری نزد صندوق داشته باشد.